# フラウド録画サービス Antenna-eye

# 

# antenna-eye

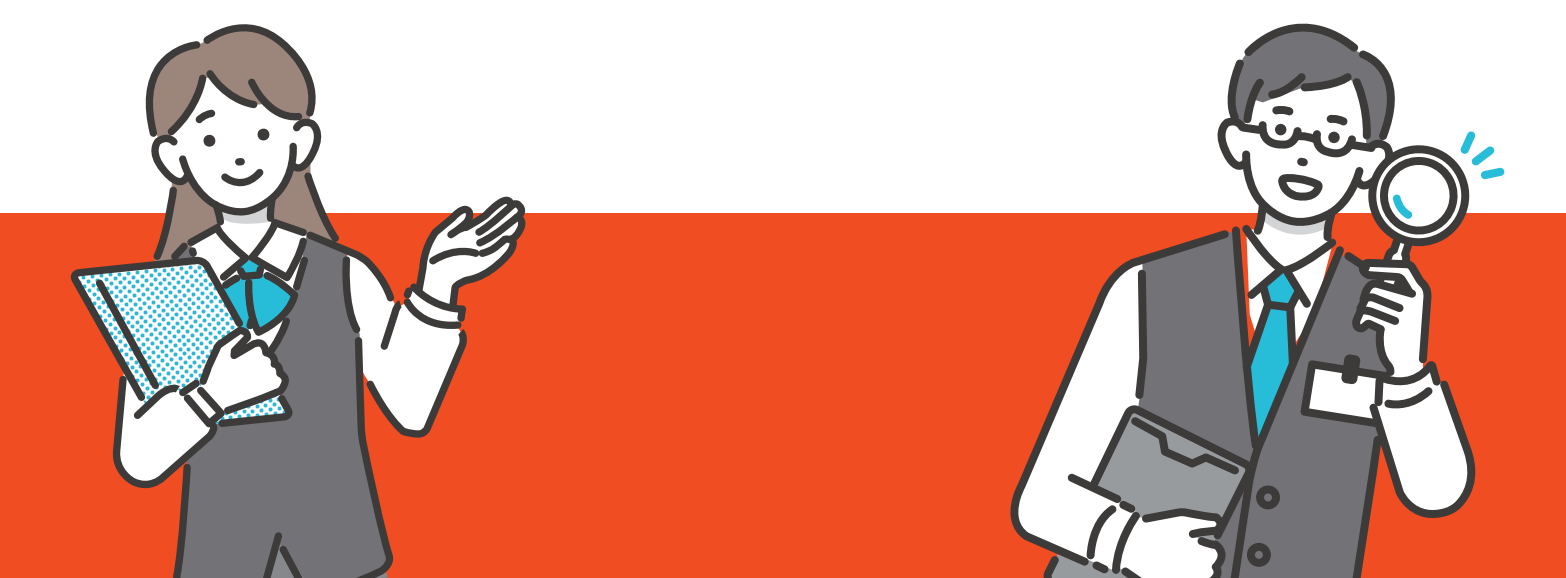

# クラウド録画サービス ァッテナァイ antenna-eyeってなに?

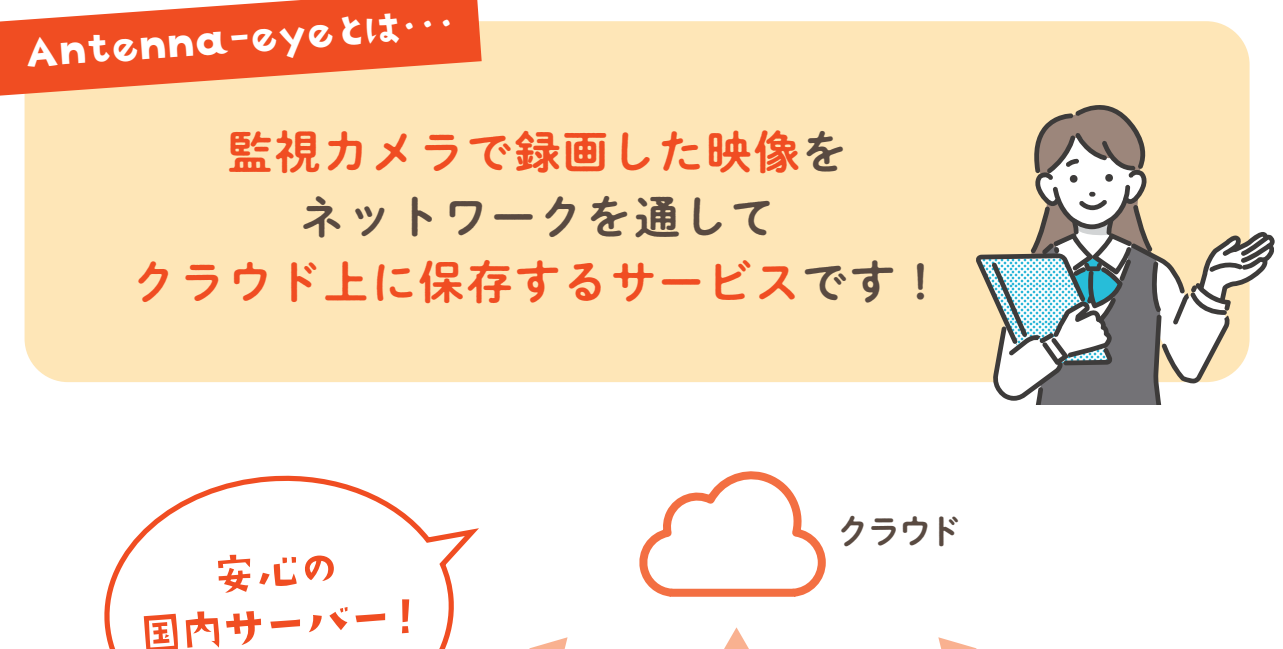

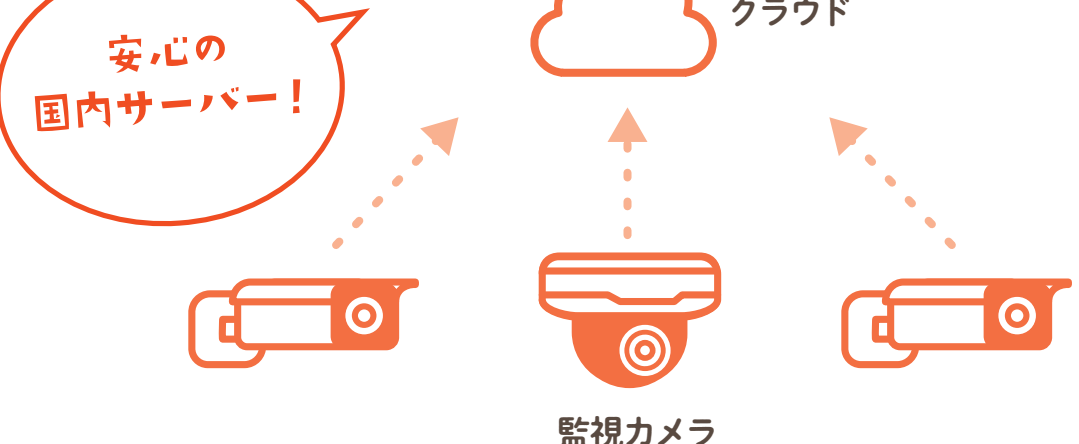

今までは、レコーダーや SD カードなどを使用し、 録画した映像を手元で保存する方法が一般的でした。 クラウドを直訳すると「雲」ですが、インターネット上のデータ保存置 場を「雲」に見立てています。手元にあるデータをインターネット上の サーバー(クラウド)に保存することで、

インターネット経由でどこからでもデータが 利用できるようになり、<mark>管理も簡単に行えます。</mark>

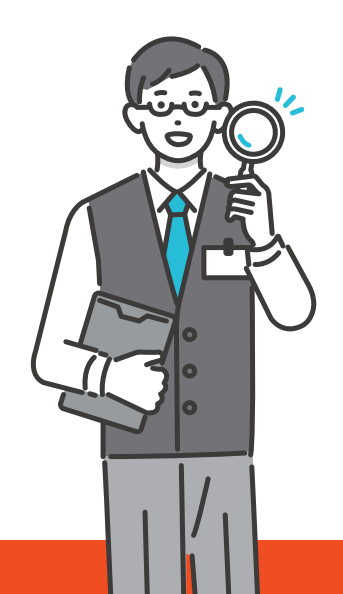

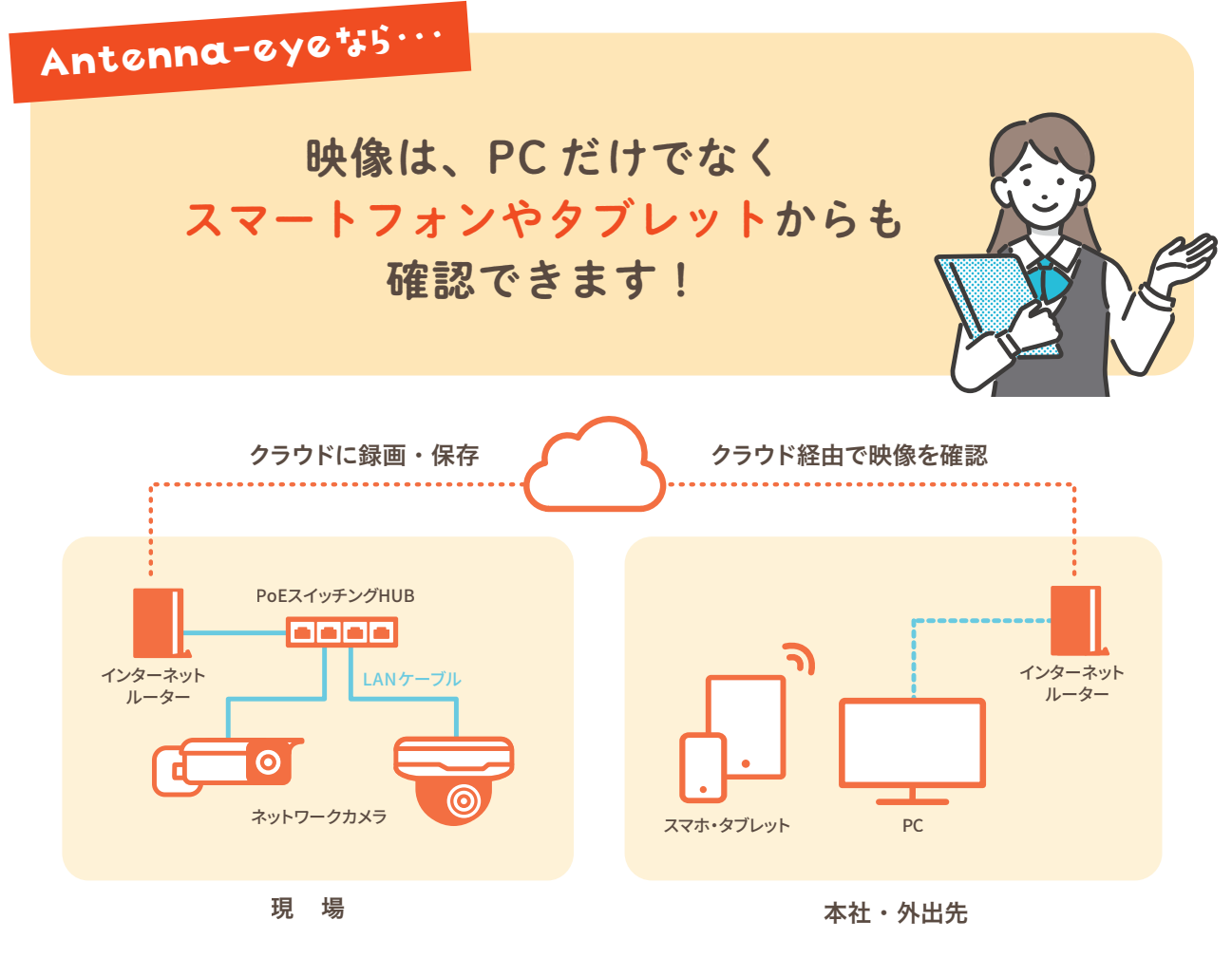

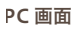

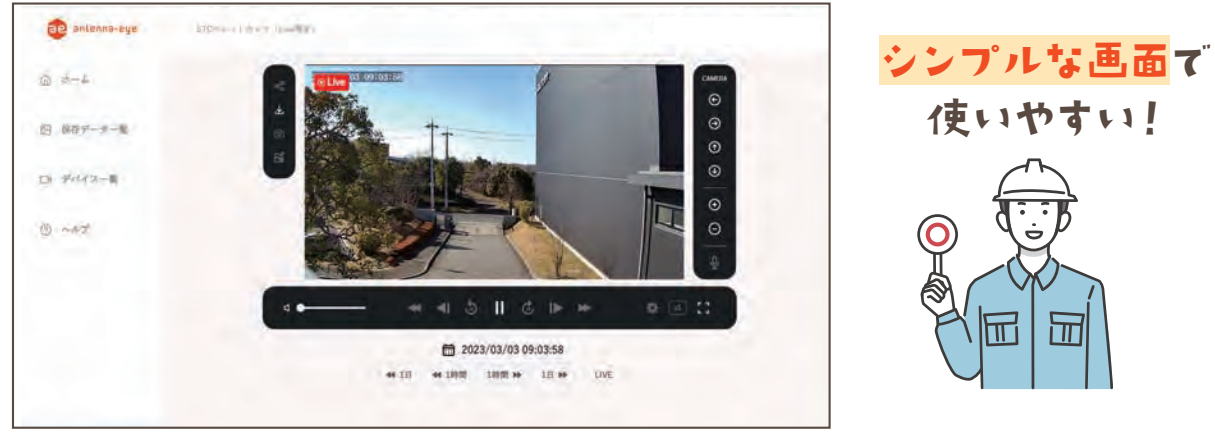

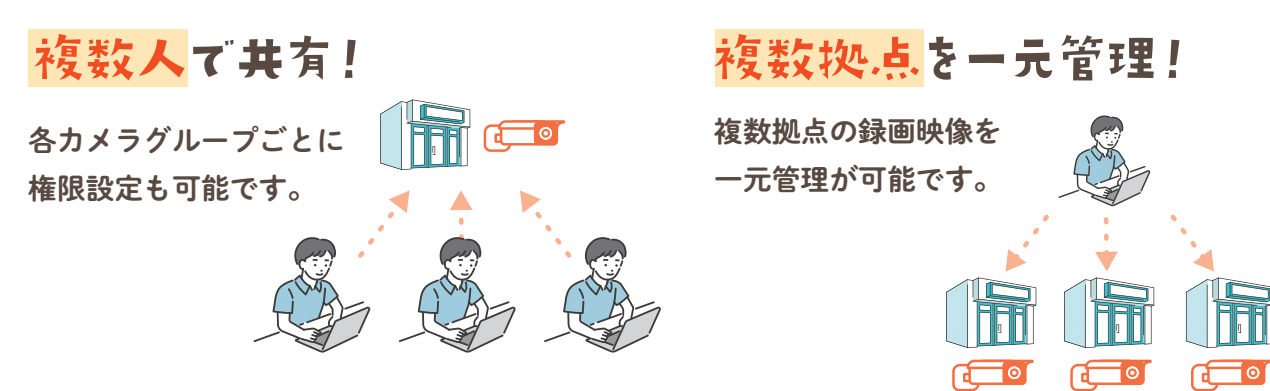

# 監視カメラの録画データを クラウドに保存するメリットとは?

メリットその1

レコーダーの盗難・破壊による データ紛失の心配はありません!

レコーダー録画の場合、 レコーダーが盗難、または破壊されてしまうと せっかくの録画データを紛失してしまうことに…

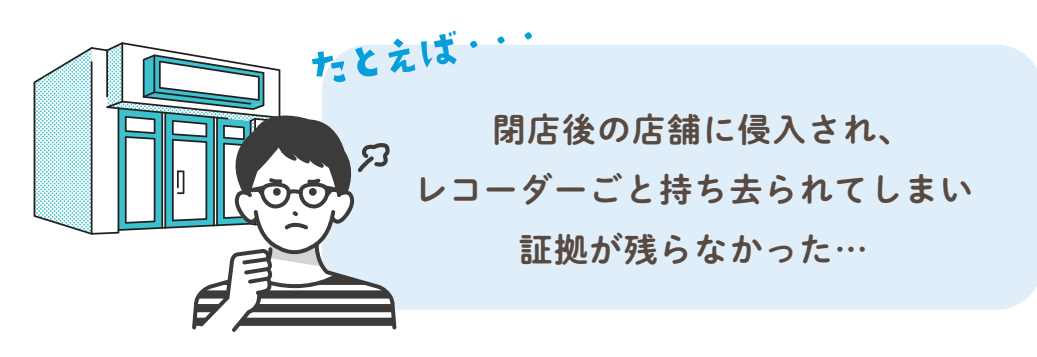

# $\mathbf{i}$

#### Antenna-eyeで解決!

データはクラウドに保存されるため、 盗難・破壊によるデータの紛失は心配ありません! 閉店後や休日など、不在時も安心です。

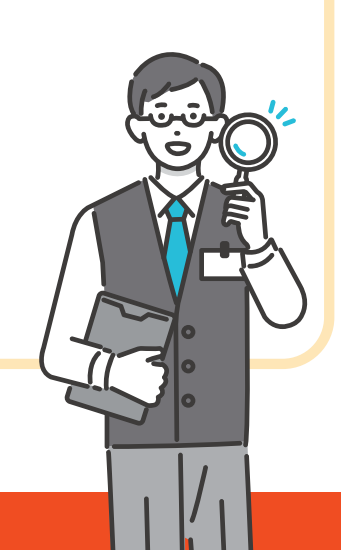

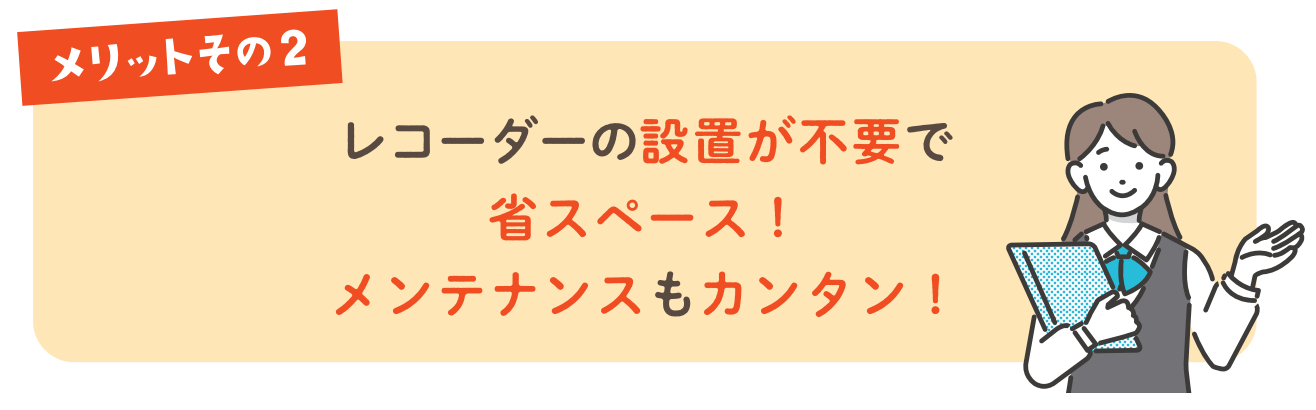

マンションや店舗などでは、レコーダーやモニターを設置するスペースの確保が 難しい場合も…また、設置した場合のメンテンナンスも大変…

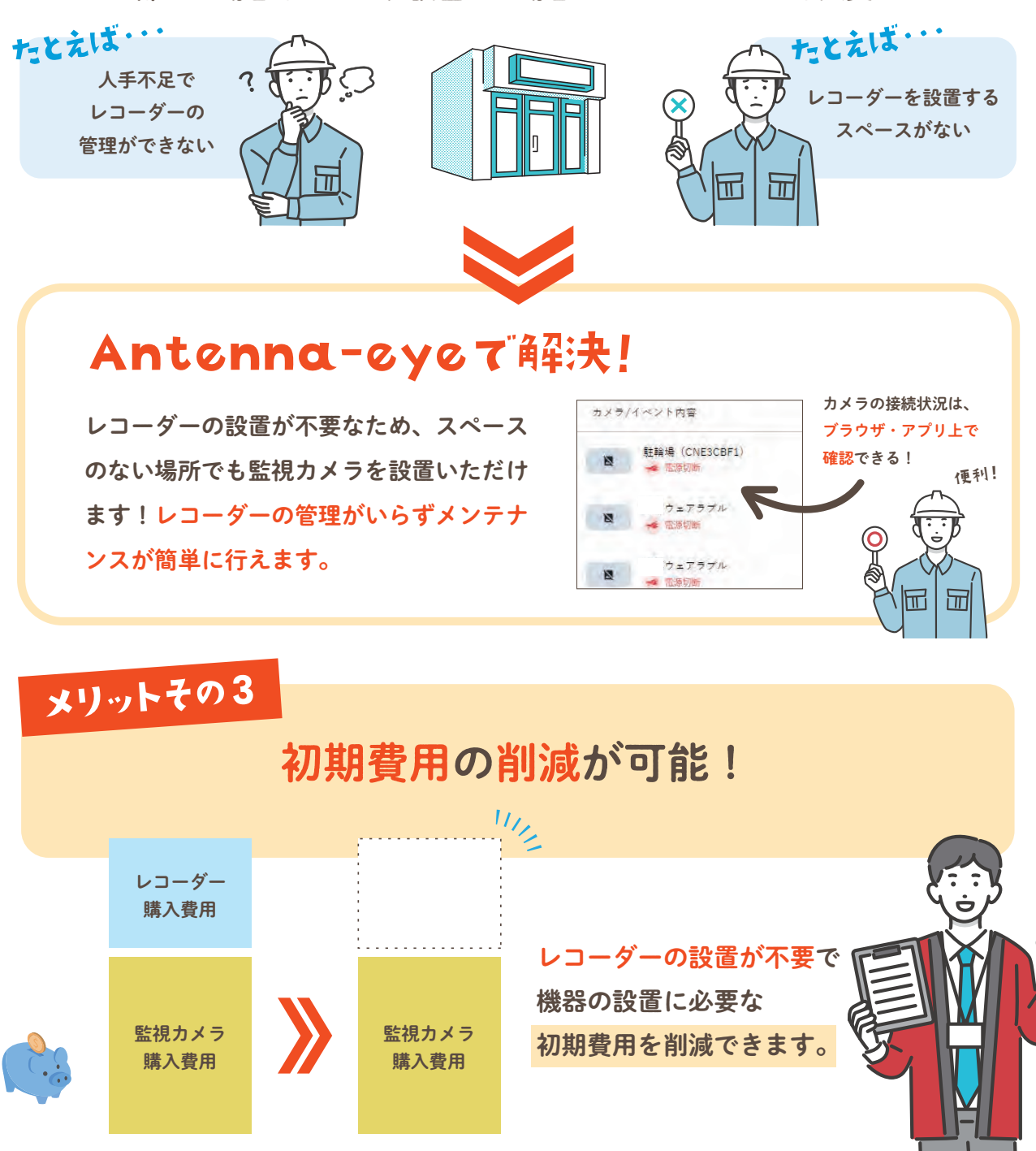

# antenna-eyeには どんなカメラが使える?

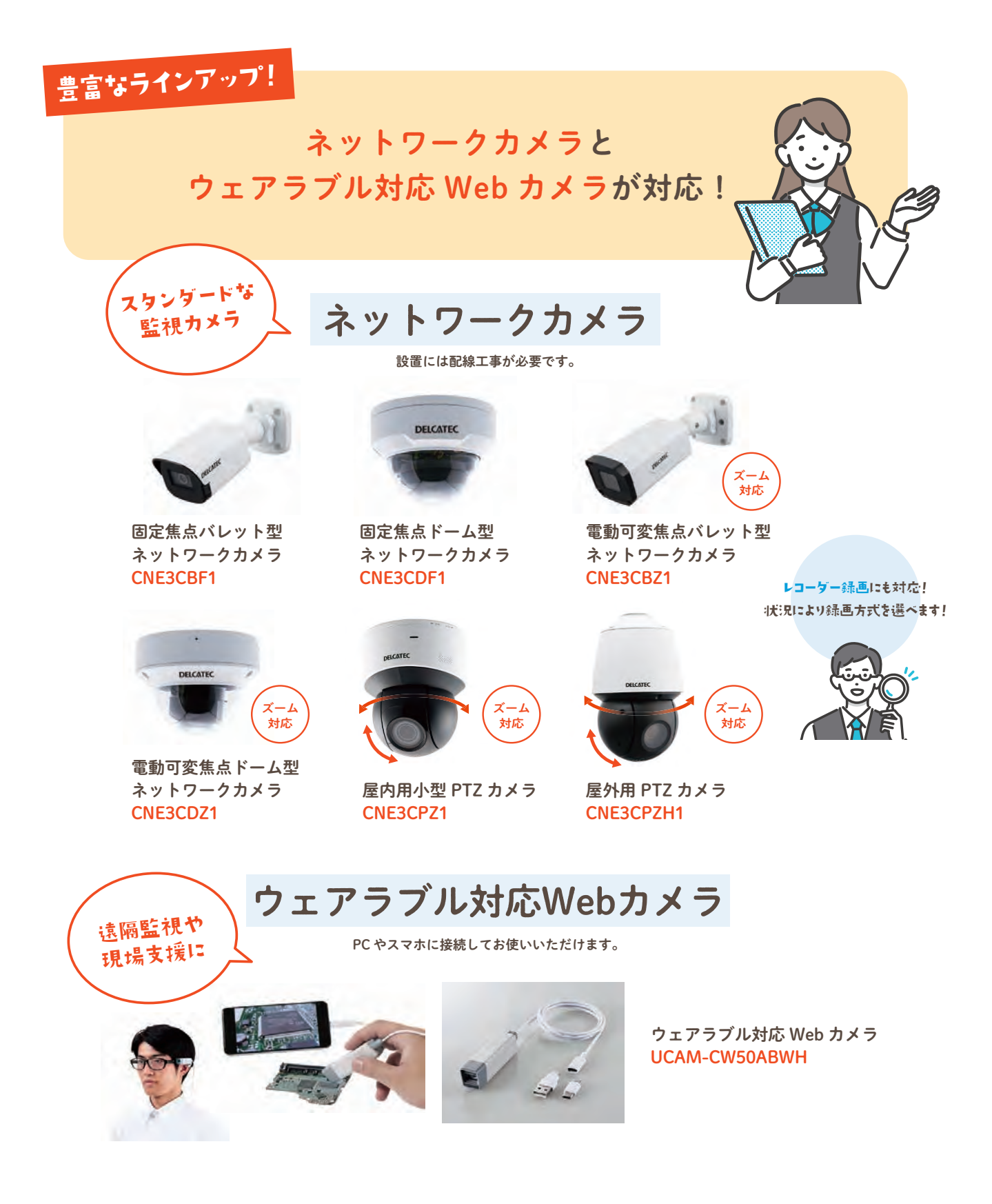

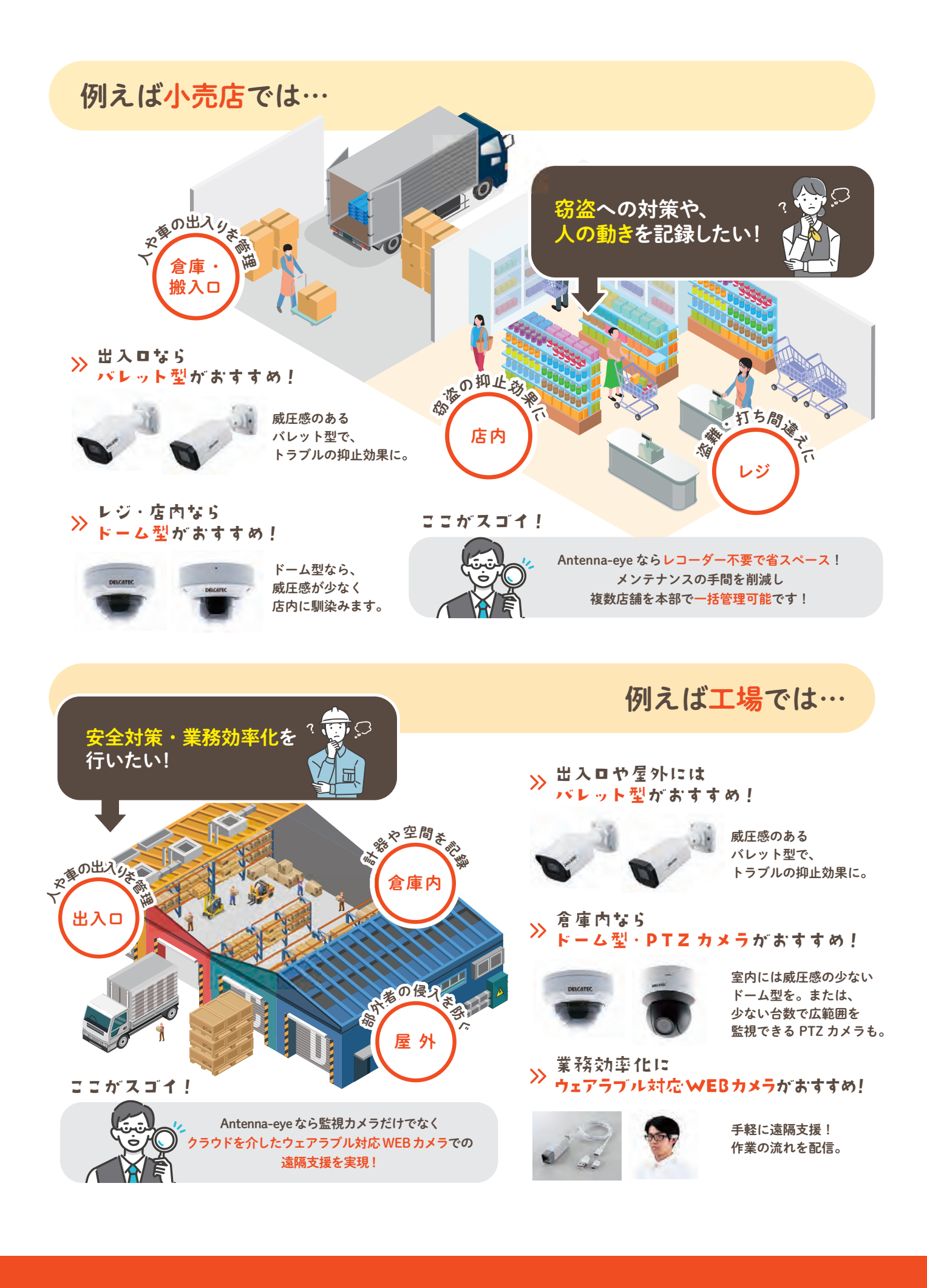

#### 例えば集合住宅では…

部外者の侵入や 入居者によるマナー違反 などに対策をしたい!

≫ 駐車場や駐輪場、ゴミ置き場には バレット型がおすすめ! \_\_\_\_

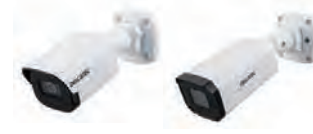

エントランスなら

» ドーム型がおすすめ!

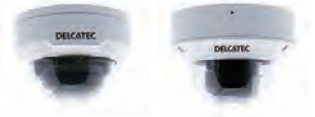

エントランスには 威圧感の少ない ドーム型を。

威圧感のある バレット型で、

トラブルの抑止効果に。

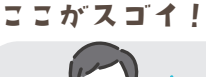

の出入りきる

エントラン

の盗難が多

駐車場

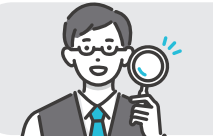

Antenna-eye ならレコーダー不要で省スペース! メンテナンスの手間を削減し 複数棟を一括管理可能です!

ゴミ 置き場

の盗難が来

駐輪場

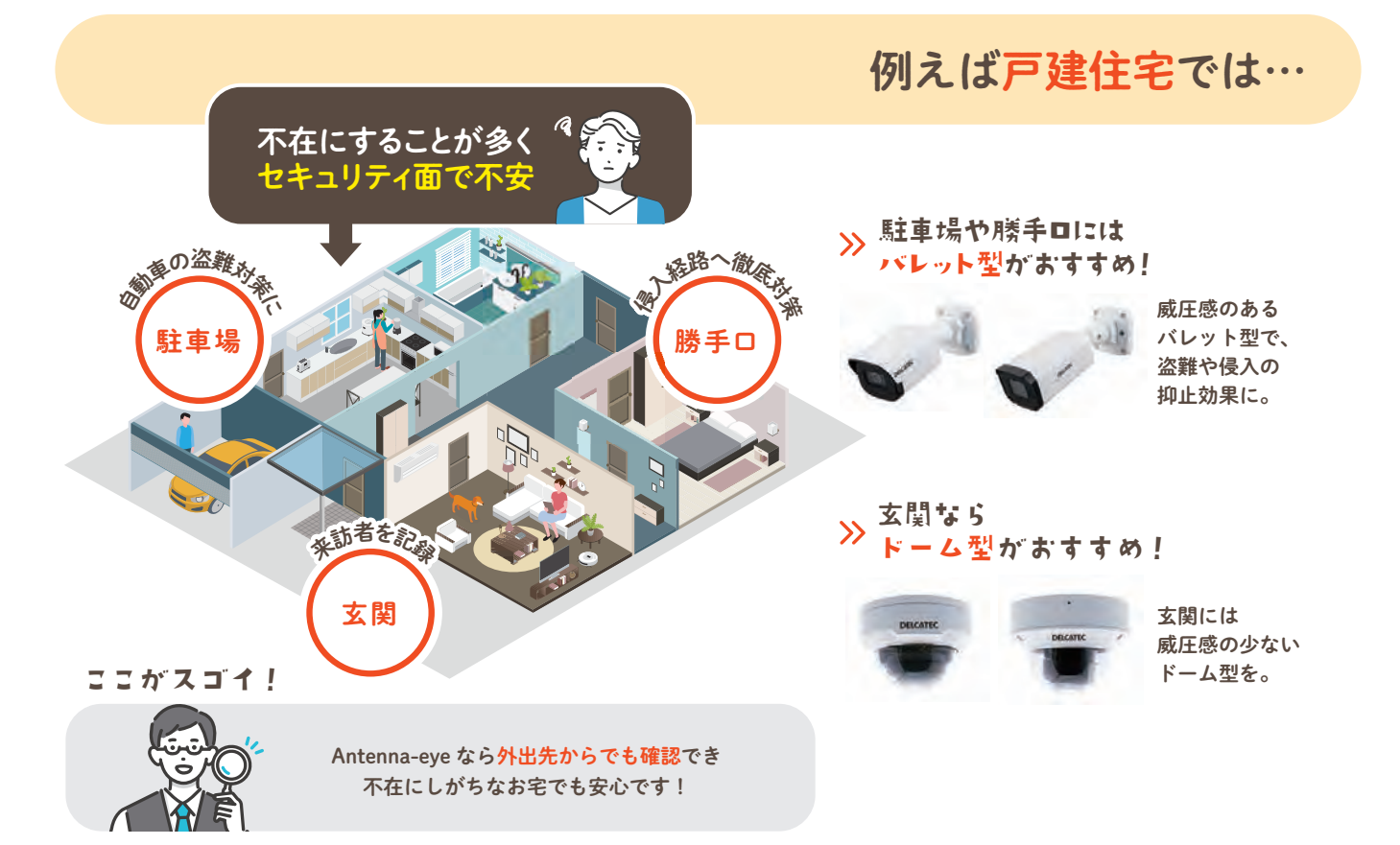

# 結局、録画方式はレコーダーとクラウド、 どちらを選べばよいの?

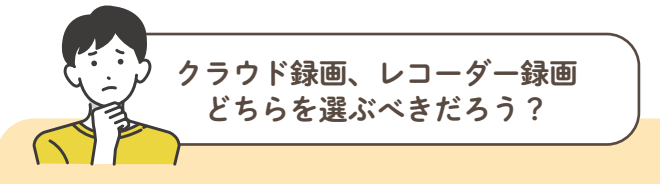

必要な録画日数によって 録画方式を選定する必要があります!

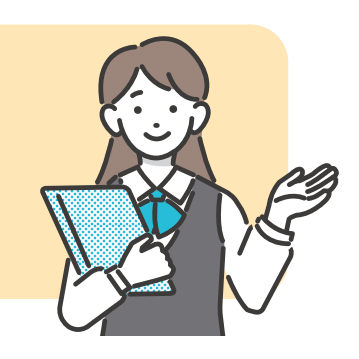

#### 長期間保存が必要なら、レコーダー録画がおすすめ

食品工場、ATM の利用確認、銀行、官公庁など

#### たとえば食品工場では・・・

例えば、賞味期限が1年の商品の場合、製造から 異物混入が発覚するまで1年程度かかる可能性 があります。仮に1年後に異物混入が発覚すると 半年前の映像を確認しなければなりません。 このため、食品工場では1年以上防犯カメラの映 像を保存しておく必要があります。

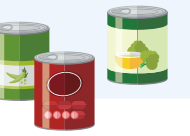

#### たとえば銀行では・・・

銀行はお金を扱う仕事であるため、外部の侵入 者に対する威嚇だけでなく、銀行で働く銀行員 の不正や犯罪を防ぐ目的があります。 必要な書類を紛失した際に探すほか、お客様と のお金の受け渡しに対するトラブルが生じた 際、決定的な証拠にもなりますので、長期間に渡 り映像を保存する必要があります。

短期間の保存で問題ない、または 導入コストを抑えたいなら<mark>クラウド録画</mark>がおすすめ

> コンビニ、保育園、福祉施設、店舗、 事務所(オフィス)、住居(マンション)、工場など

必要な録画日数で選びましょう

# antenna-eyeの サービス利用料は?

カメラ本体の導入費用とは別に クラウド録画サービスの月額利用料金が カメラ1台ごとに必要です。

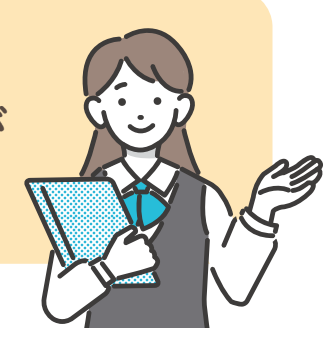

セキュリティカメラプラン

| Н | リアルタイム視聴のみ |            |              |              |              |
|---|------------|------------|--------------|--------------|--------------|
|   | 0日間プラン*    | 3日間保存プラン   | 7日間保存プラン     | 14日間保存プラン    | 30日間保存プラン    |
|   | <b>¥0</b>  | ¥770/月(税込) | ¥1,210/月(税込) | ¥1,540/月(税込) | ¥1,980/月(税込) |
|   |            | •          | •            | •            |              |
|   |            |            |              |              |              |

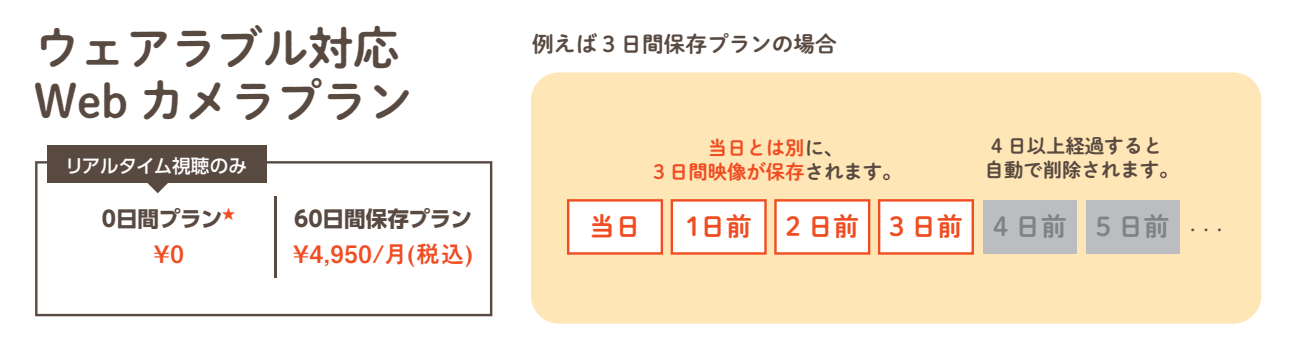

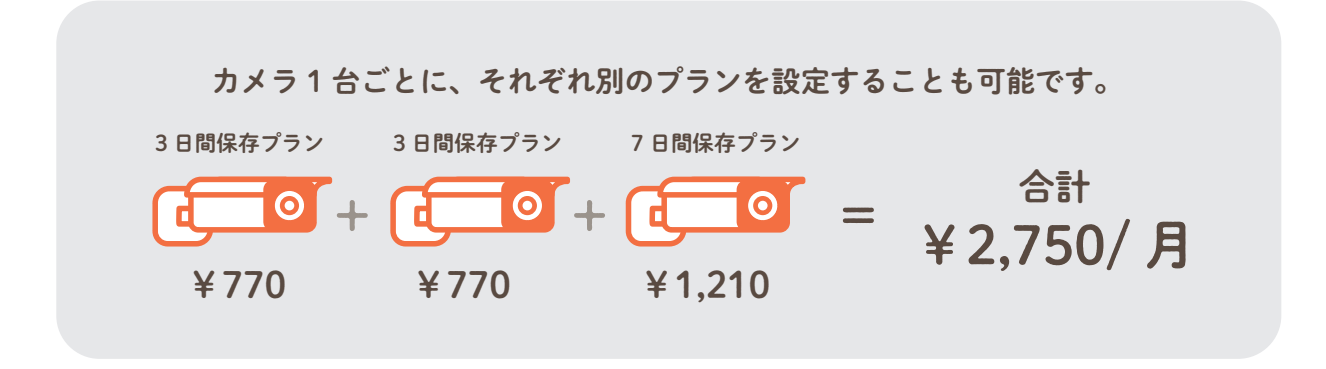

※機器本体費用、設置費用および通信費用はお客様負担となります。
※発生したデータ通信費用につきましては、お客様のご負担となります。予めご了承ください。
※ウェラブル対応 Web カメラの 60 日間プランは、2 カ月合計で 600 時間程度の録画を目安としております。大幅に超過する場合は断りなくご利用を制限させていただくことがあります。

★無料プラン(0日間プラン)のリアルタイム視聴は合計で24時間/月までとなります。 有料プランをご契約の場合、リアルタイム視聴は無制限でご利用いただけます。

# ほかにもオプションなどは ありますか?

ほかにも、効率よくデータを 保存するオプションもご用意!

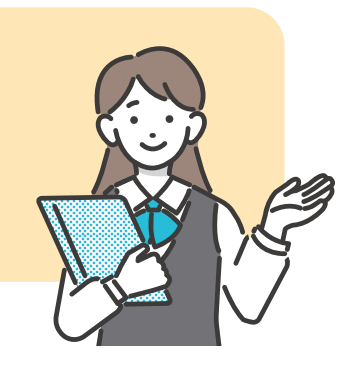

#### 動体検知映像保存 [オプション]

保存期間を過ぎた映像のうち、<br/>動体検知した映像のみを自動検出し、<br/>24 時間分保存できるオプションです。動体検知!<br/>動体検知!動体検知!<br/>動体検知!プラン内で保存された映像保存期間を過ぎた映像から

動体検知した映像のみ 24 時間分保存

#### 24 時間分追加保存 ¥440 / 月(税込)

動体検知した映像のみを 24 時間分保存するので、数日にわたる映像を効率よく保存可能です。また、複数のカメラでオプションを共有できます。オプションをさらに追加することで、48 時間、72 時間と容量を増やすことも可能です。

※無料プラン(0日間プラン)は対象外です。有料プランのみオプションを追加いただけます。
※ウェアラブル対応 WEB カメラは動体検知非対応です。

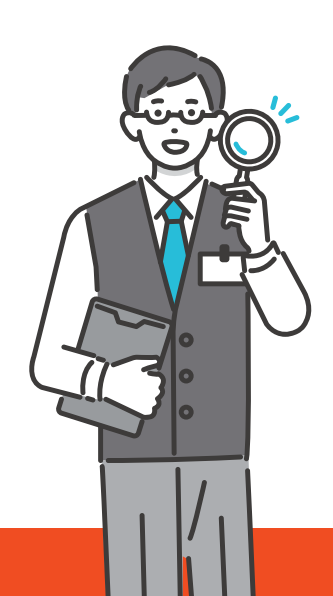

# お申込み方法

# STEP1

お申込み画面から「さくら ID」を登録。 スマホ・PC どちらからでもご登録可能です。 https://app.antenna-eye.jp/sakura/oauth/login

「さくら ID でログイン」をクリック
 プライバシーポリシーに同意し、「さくら ID でログイン」をクリック
 「さくら ID 新規登録」をクリックし、必要項目を記入
 届いたメールに記載された URL をクリックし、パスワードを設定
 登録完了

お申込み画面はこちら

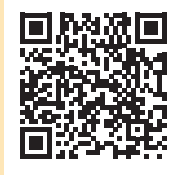

## STEP2

Antenna-eye アプリでカメラを登録。

ログイン後、新規プロジェクトを登録してください。
 WEB の場合:先ほど登録の際にアクセスしたお申込み画面からログインして下さい。
 アプリの場合:Google Play から「Antenna-eye」を検索し、ダウンロード後ログインしてください。

#### 2 デバイスを選択してください。

監視カメラの場合:ブラウザアプリまたはスマートフォンアプリから、カメラを登録します。 QR コード※が表示されるため、カメラに読み取らせてください。 \*\*QR コードは株式会社デンソーウェーブの登録商標です。 ウェアラブル対応 WEB カメラの場合:パッケージ、または同梱の用紙に記載の9桁のシリアル番号を 入力してください。 \*注意:本体裏記載の7桁の番号ではありません。

## STEP3

以上で Antenna-eye 無料プランの利用手順は完了です。

有料プランをご契約の場合は、プロジェクト設定ページの契約情報から請求先会員 ID を設定してください。

- 1 メニューからデバイス一覧を選択し、デバイス一覧画面を表示します。
- 2 編集したいカメラをクリックし、デバイス詳細を表示します。
- 3 契約情報のアイコン 🗹 をクリックします。
- 4 カメラ契約プランから目的のプランを選択し、プラン変更ボタンをクリックします。

# 監視カメラ導入までの流れ

ご利用の前に・・・

#### Antenna-eyeのご利用にはネットワーク環境が必要です。

なお、カメラ1台あたり、上り回線の常時接続(512kbps以上)が必要です。 ご利用環境は光回線のインターネットを推奨しています。

※ Wi-Fi 工事も承っております。詳しくはお問い合わせください。

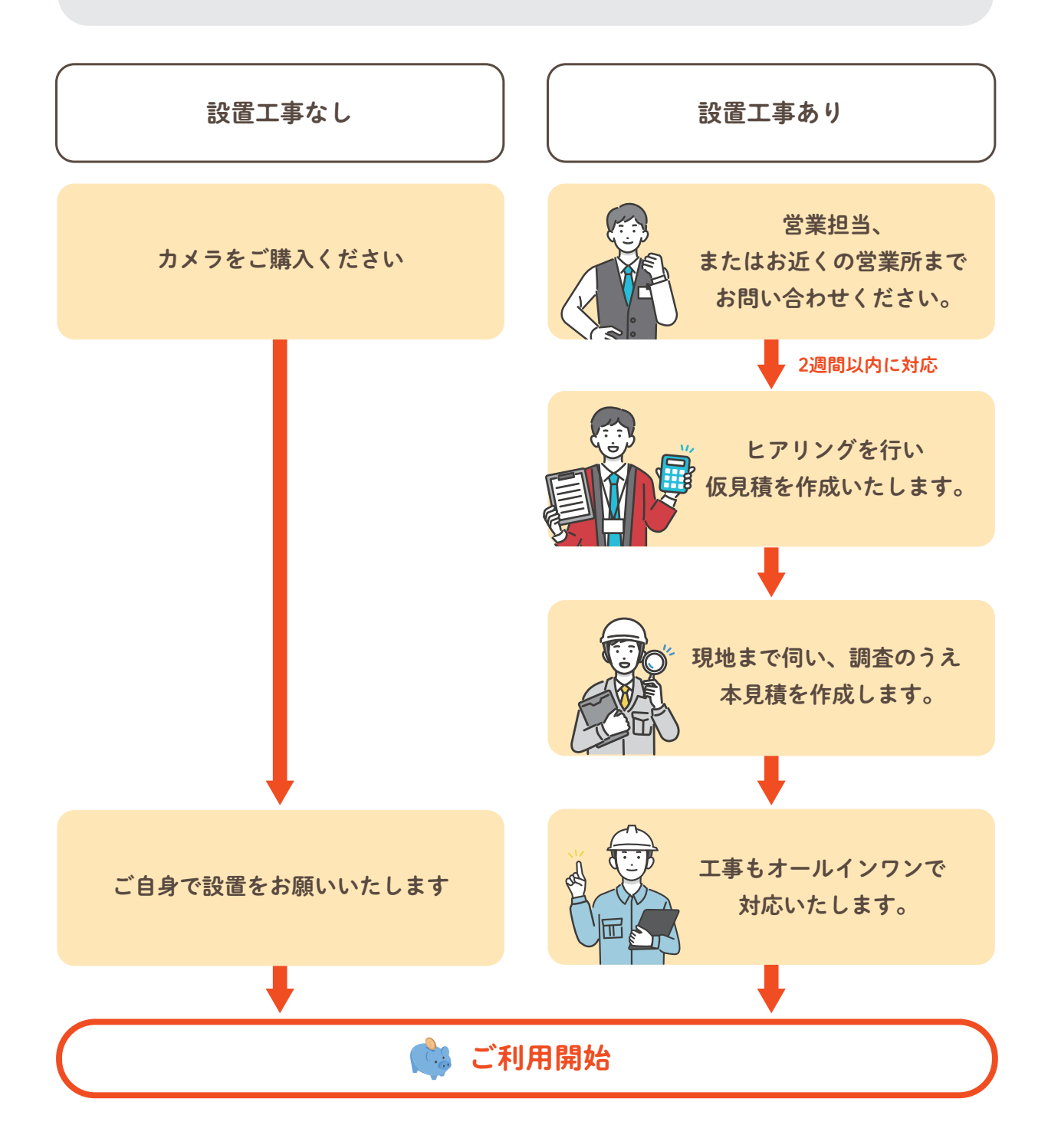

# よくあるお問合せ

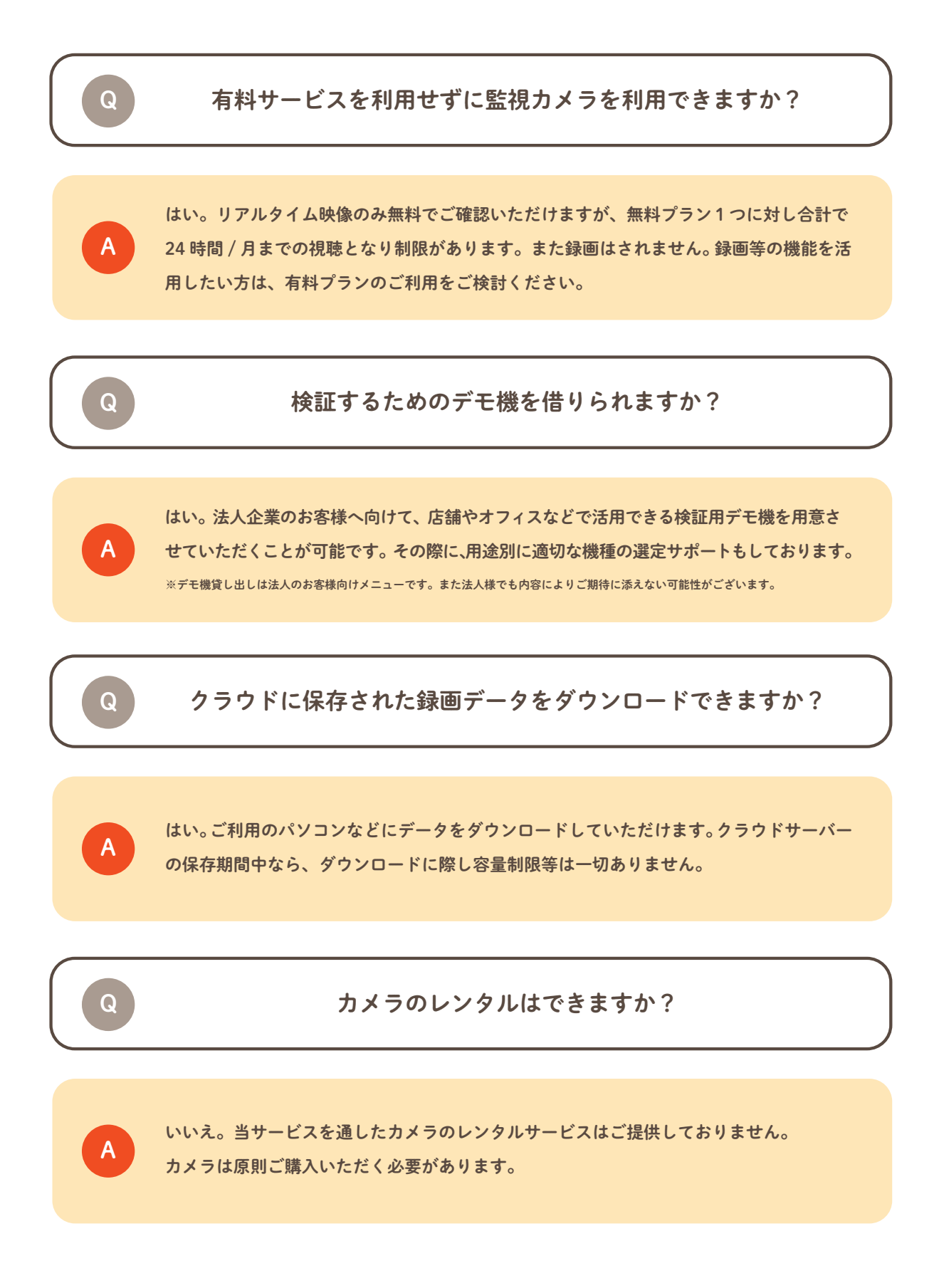

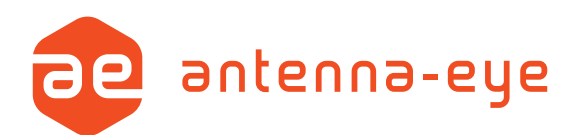

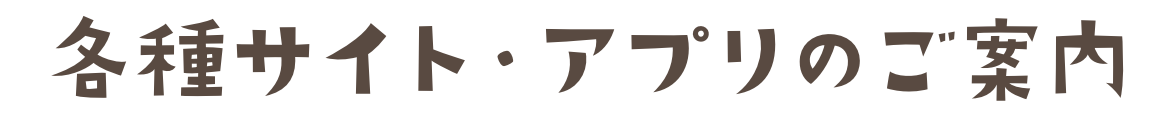

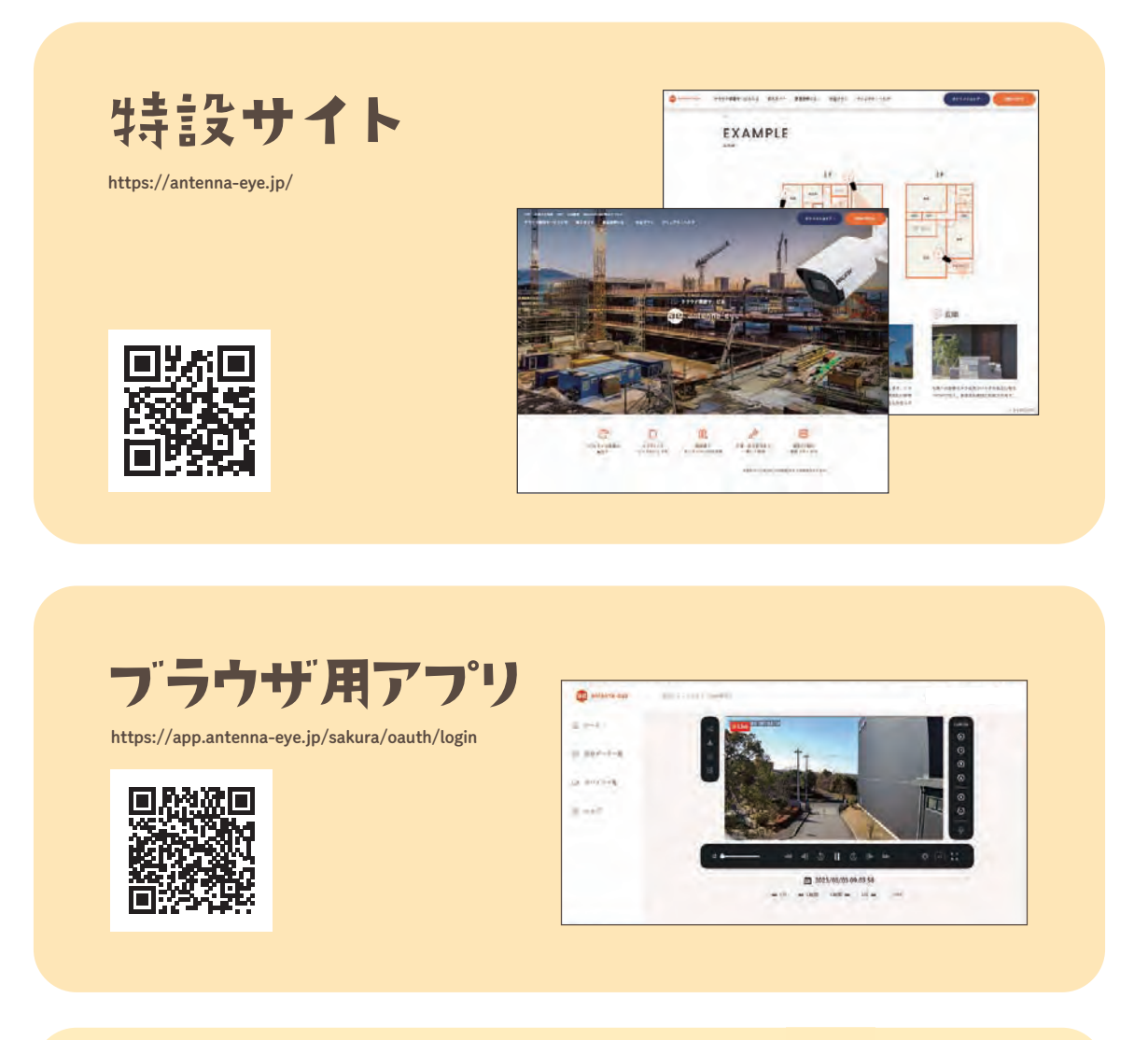

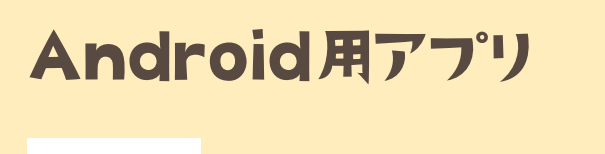

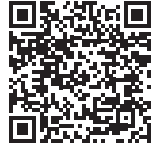

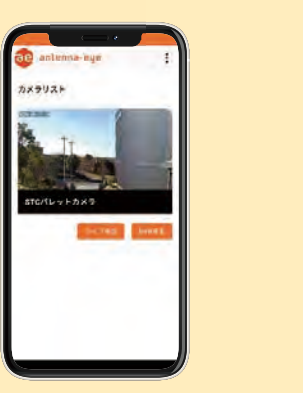

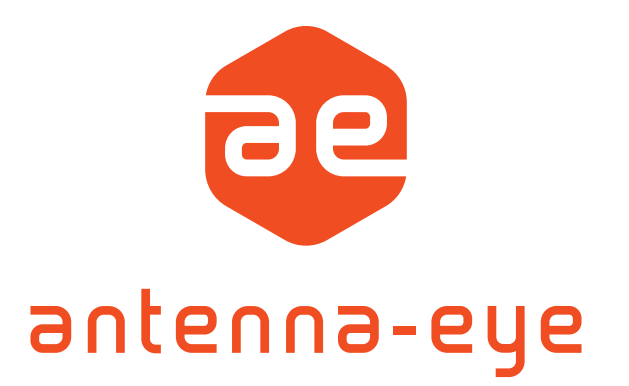

#### **ADX ANTENNA**

ネットワークカメラに関するお問合わせ

QR コードからアクセスし

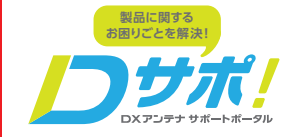

ホームページでも初期
 ホームページでも初期
 設定や、各種端末の詳し
 い手順を確認できます。
 QR コードからアクセスし

÷

てください。

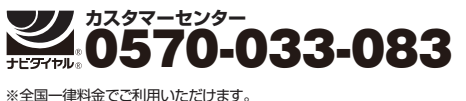

※携帯電話・PHSからもご利用いただけます。 ※ナビダイヤルは各社音声通話定額サービスの対象外となっております。

#### 土・日・祝日もご利用ください!

■受付時間 9:30~17:00(夏期·年末年始休暇は除く) ■一部のIP電話で上記番号がご利用になれない場合:050-3818-9016

#### ELECOM

ウェアラブル対応WEBカメラに関するお問合わせ

エレコム法人様サポートセンター TEL0570-070-040 (平日月曜日~土曜日の夕方18時まで

受付 9:00~12:00 祝祭日·夏期·年末年始時間 13:00~18:00 (特定休業日を除く)

SAKURA internet

クラウド録画サービス「Antenna-eye」に関するお問合わせ

Support@sakura.ad.jp 受付時間:24時間365日 (返信は弊社営業時間内に行います) ※ご回答はお問い合わせから1両日が目安となります。 ※土日祝および当社が定める休日にお問い合わせいただ いた場合や空間の内容によって、ご回答までに日数がかかる場合がございます。 ※お問い合わせの回答が届か ない場合、パソコン・スマートフォン・携帯電話のメール受信設定のご確認をお願いいたします。

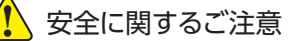

●正しく安全にお使いいただくために、ご使用の前に必ず「取扱説明書」をよくお読みください。 ●このカタログに掲載の商品は、使用用途・場所などを限定するもの、専門施工を必要とする ものがあります。お買い上げの販売店または専門施工店にご確認ください。

※製品・サービスの仕様は改良により、予告なく変更させていただくことがありますのでご了承ください。 ※このカタログに記載の写真・イラストは全てイメージです。

#### DXアンテナ株式会社 本社/〒651-2241 兵庫県神戸市西区室谷1丁目2番2号

2023 年 4 月作成 NS-C-LZ3 K